## Maruzen eBook Library

## 学外からの利用方法(鳥大IDをお持ちの利用者)

1. 学外から、Maruzen eBook Library (https://elib.maruzen.co.jp) にアクセスすると、下記ウィンド ウ画面が表示されますので【青色ボタン】 (学認アカウントをお持ちの方はこちら) をクリックし てください。

| 100   | əəlin : |            |         | ή l  |
|-------|---------|------------|---------|------|
| 認証パスワ | 7−ド:    |            |         | A.C. |
|       | 認証しない   | (ゲスト利用)    | 認証する    |      |
|       |         | 電アカウントをお持ち | ちの方はこちら |      |

- 2. 所属機関の選択画面になるのでプルダウンメニューから「鳥取大学」を選んで、「選択」ボタンを クリックしてください。
- 3. 鳥大ID(学生番号や職員番号)とパスワードを入力する画面になりますので入力して「Continue」ボ タンをクリックしてください。
- 4. Maruzen eBook Library トップページに移動します。

これで学内と同様に利用が可能となります。